## POUR S'INSCRIRE A UN EVENEMENT

Vous trouverez en bas à droite les événements dans la rubrique « agenda ». Cliquez sur l'évènement auquel vous voulez vous inscrire

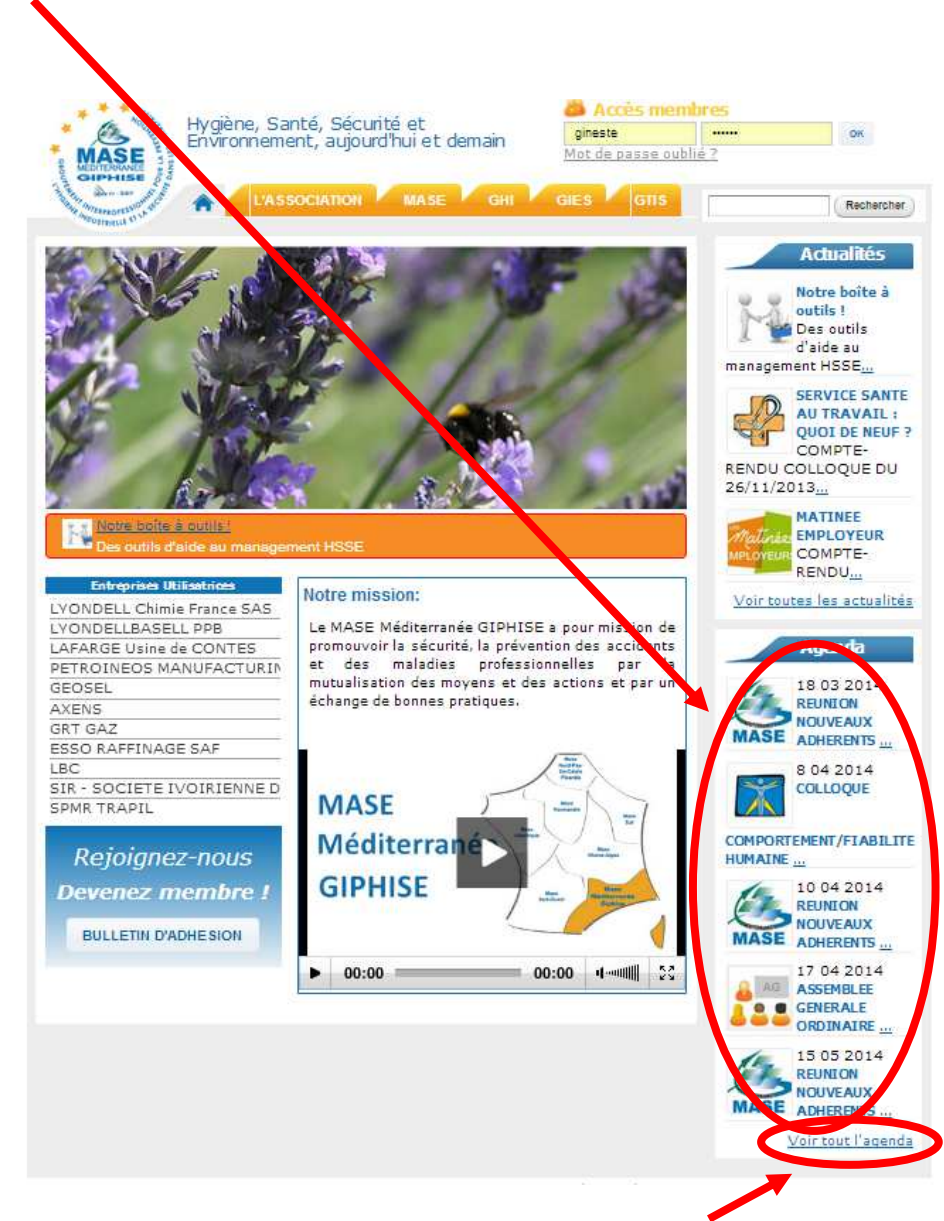

Vous pouvez consulter les autres évènements en cliquant sur « voir tout l'agenda »

Vous devez être identifié pour pouvoir vous inscrire à un évènement

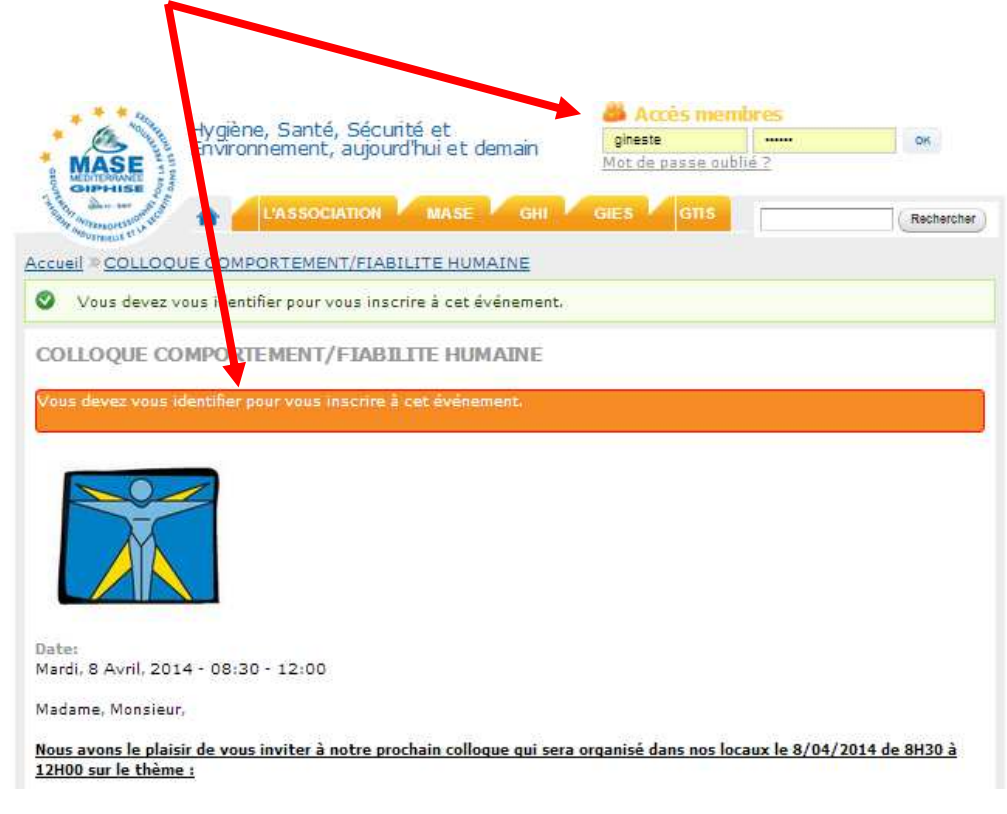

Si vous souhaitez vous inscrire à l'évènement et que vous êtes le propriétaire de l'identifiant, cliquez sur « je souhaite participer à cet évènement ».

SI vous n'êtes pas le propriétaire de l'identifiant ou si vous souhaitez inscrire quelqu'un d'autre, choisissez l'autre opt on : « inscrire quelqu'un d'autre »

| MASE              | Environn | ement, aujou      | rd'hui et d  | emain      | Mon co | <u>mpte</u> <u>Se de</u> | <u>ipte</u> <u>Se déconnecter</u> |            |  |
|-------------------|----------|-------------------|--------------|------------|--------|--------------------------|-----------------------------------|------------|--|
| A Annone and      | *        | ASSOCIATION       | MASE         | GHI        | GIES   | GTIS                     |                                   | Rechercher |  |
|                   |          | RTEMENT/FIA       |              | AINE       |        |                          |                                   |            |  |
| COLLOQUE (X       | MPORTE   | MENT/FIAB         | LITE HUM     | AINE       |        |                          |                                   |            |  |
| Voir Participants | Modifier | Gérer les inscrij | cions S'insc | rire Suivi |        |                          |                                   |            |  |

Pour « inscrire quelqu'un d'autre », remplir les champs. Attention, tous les champs sont obligatoires.

| MASE                    | Hygiene, San<br>Environnemer                 | te, Secunte et<br>it, aujourd'hui et de | emain <u>I</u> | Mon compte Se ( | déconnecter |            |
|-------------------------|----------------------------------------------|-----------------------------------------|----------------|-----------------|-------------|------------|
| A Stenoral Product      | L'ASSC                                       | CIATION MASE                            | GHI G          | IES GTIS        |             | Rechercher |
| COLLOQUE C              | OMPORTEMEN                                   | FIABILITE HUM                           | AINE           |                 |             |            |
| Voir Participant        | s <mark></mark> Modifier <mark></mark> Gérer | les inscriptions                        | rire Suivi     |                 |             |            |
| Courriel                |                                              |                                         |                |                 |             |            |
| Adresse de messagerie à | relier à l'inscription.                      | ]                                       |                |                 |             |            |
| Nom *                   |                                              | -                                       |                |                 |             |            |
| Prénom *                |                                              |                                         |                |                 |             |            |
| Entreprise *            |                                              |                                         |                |                 |             |            |
| Enregistrer finscriptic | m) <u>Annuler</u>                            |                                         |                |                 |             |            |
|                         |                                              |                                         |                |                 |             |            |

Un « bandeau » vert et un e-mail vous confirmeront votre inscription à l'évènement

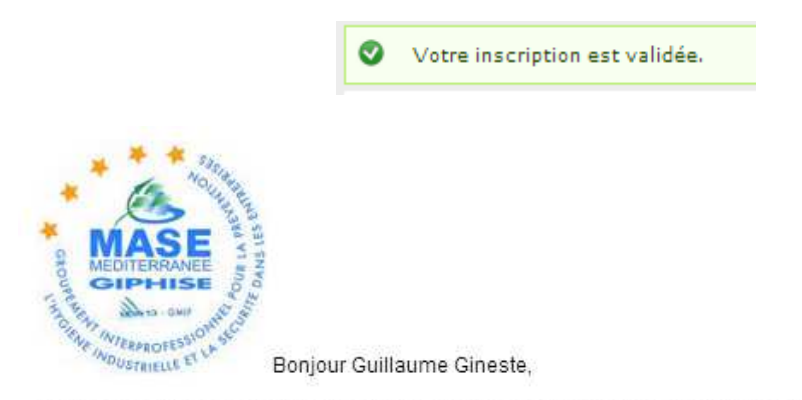

Nous vous confirmons votre inscription à l'événement MASE MEDITERRANNEE GIPHISE suivant :

## COLLOQUE COMPORTEMENT/FIABILITE HUMAINE

Qui aura lieu à ces dates : mar, 08/04/2014 - 08:30 au mar, 08/04/2014 - 12:00 A cette adressse : 3, avenue José NOBRE MARTIGUES 13500 France

Cordialement.

Le MASE Méditerranée GIPHISE.